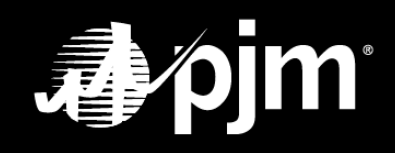

June 2021

### **TABLE OF CONTENTS**

| Overview                                                         | 1    |
|------------------------------------------------------------------|------|
| Email Notifications for Certification Window Opening and Closing | 2    |
| Getting Started                                                  | 3    |
| How to Certify Users and Accesses for Users and System Accounts  | 4    |
| User Accounts Certification                                      | 5    |
| SUMA CAMs                                                        | 9    |
| SUMA User Accounts                                               | . 11 |
| System Account User Certification                                | . 13 |

### **Overview**

For security purposes, PJM now requires CAMs to perform an annual review of users and their authorized access to ensure that all user accounts in Account Manager have the appropriate access authorizations and to certify that the users who have access are authorized to do business on behalf of their listed organization. CAMs will have a 60-day window from start to close to certify their users and accesses.

#### **Certify All User Relationships to the Member/Main Account for Members**

- Any users that only have Account Manager R/W access will not be part of user certification and do not need to be certified.
- Changes to user accounts and access after window open are not reflected on User Certification.
- Account Manager displays the users Employed As field which the CAM can opt to leave with the current value or update the value. The Employed As field must be populated or the record cannot be saved.
- If the profile is associated with a subaccount then pop up instructions that the Employed As applies to the person's relationship to the Member/Main Account.

### **Certify System Account Accesses for All Members**

- System Account only the accesses needs to be certified.
- User Relationship certification does not imply for system accounts.

#### Who Can Certify Users and their Accesses

- Single-account CAMs are able to certify users and their accesses for the company account that they manage.
- SUMA CAMs are able to certify users and their accesses for all company accounts that they manage. <u>Please</u> note if you are not a CAM on the user's main account you will only be able to certify the access of the user on the company accounts for which you are the CAM.

### **Email Notifications for Certification Window Opening and Closing**

All CAMs will receive email notifications when the annual user certification window opens and closes. CAMs will **ONLY** be able to certify their users and accesses during this 60 day window.

Email Notification to CAMs when window opens:

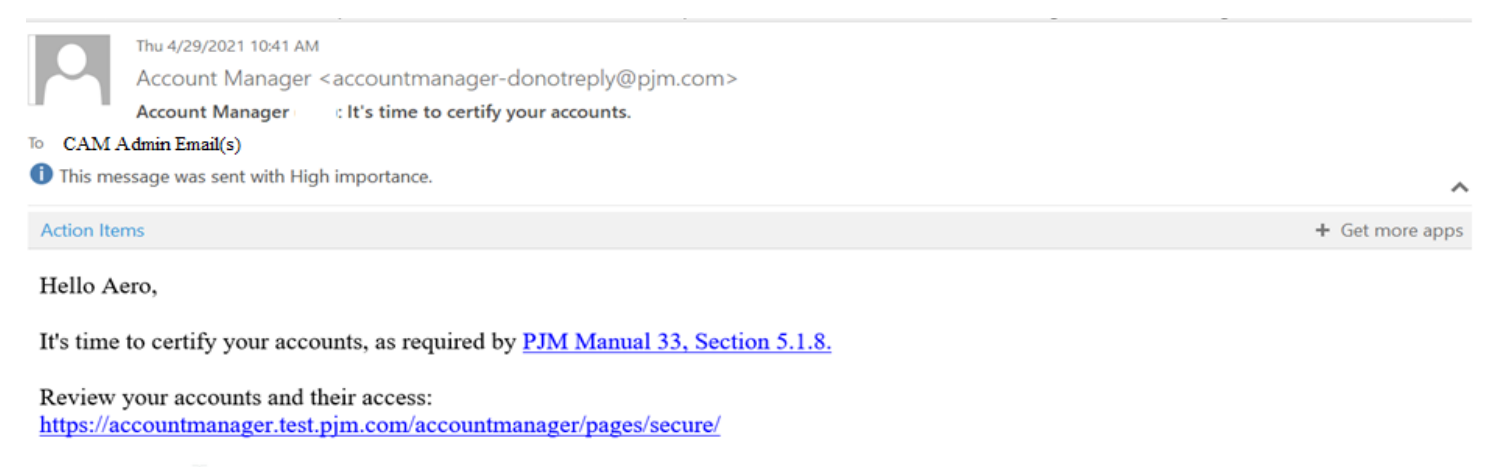

If there is more than one company account manager on your accounts, please coordinate with them to ensure that this is completed by (DATE)

#### **Questions?**

Contact PJM Customer Service at (866) 400-8980 for additional assistance.

Email Notifications to CAMs when the will be window closes are sent at 15 days before, 7 days before, and 0 days of closing:

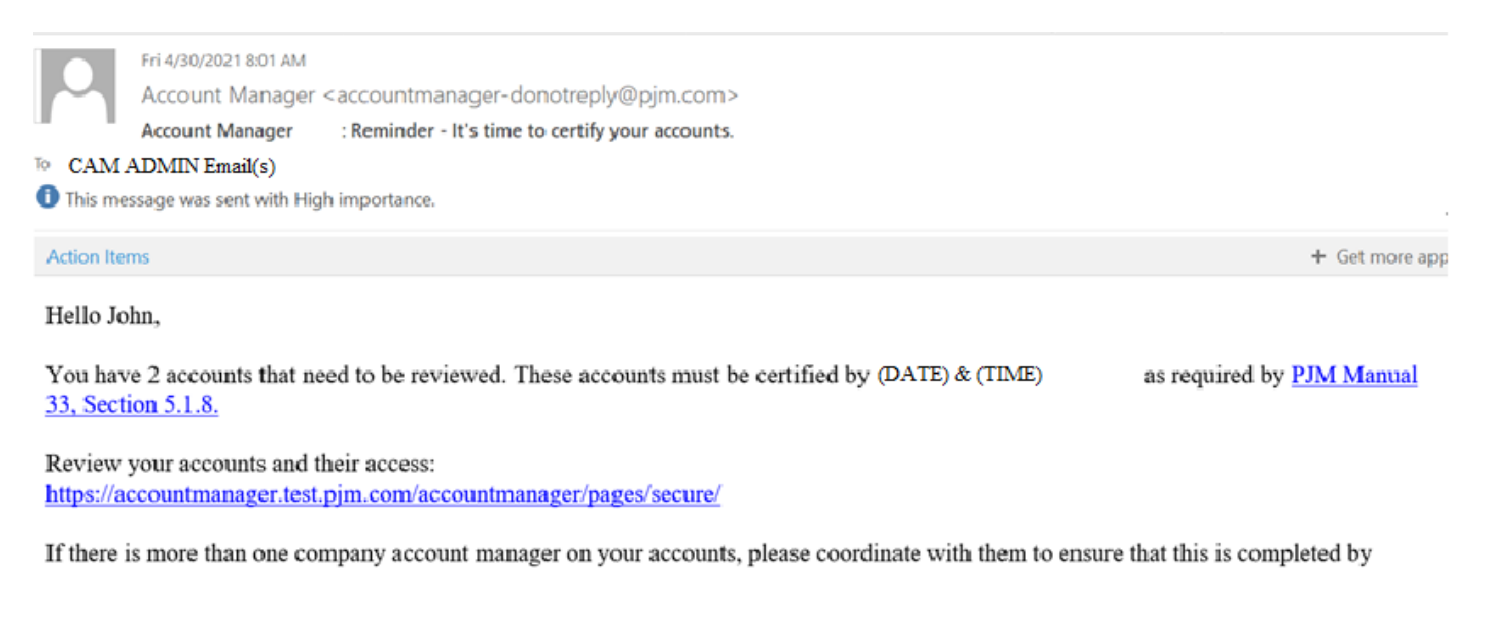

#### Questions?

Contact PJM Customer Service at (866) 400-8980 for additional assistance.

### **Getting Started**

For user certification actions, sign in to your CAM or SUMA CAM user account. Next click the "User Certification" tab, then either click the "Users" subtab or "System Accounts" subtab.

|    | 1. Click                     | User Certifi          | cation tab          |              |            |                  |                 |            |               |                      |
|----|------------------------------|-----------------------|---------------------|--------------|------------|------------------|-----------------|------------|---------------|----------------------|
|    | <b>pjm</b>   Acc             | count Manager         |                     |              |            |                  |                 |            |               |                      |
|    |                              |                       |                     |              | User C     | ertification -   | Users           |            |               |                      |
| U  | ser Certification            | Pending Tasks Add New | v User User Profile | My Company S | earch eDA  | T CDW            |                 |            |               |                      |
| U  | sers System Account          | s                     |                     |              |            |                  |                 |            |               |                      |
|    | Actions                      | 2 First Name <b>*</b> | 1 Last Na           | me *         | Username 🖨 |                  | Email 🕈         | Employer 🕈 | Employed as 🕈 | Certification Date 🕈 |
| No | rec <mark>ords found.</mark> |                       |                     |              |            |                  |                 |            | 1             |                      |
|    |                              |                       |                     | Records Per  | Page: 15 🗸 | « < 0-0 of 0 rec | ords > >> Reset |            |               |                      |
|    | 2.                           | Click either          | the Users o         | or System    | Accour     | ts subtab        |                 |            |               |                      |

### How to Certify Users and Accesses for Users and System Accounts

#### SEARCH AND FILTERING TIPS - USER CERTIFICATION SCREEN

- Cannot use Wildcards, i.e. if you are searching for all users with a first name that starts with the letter "J", type J in First Name search box and hit Enter
- Can filter alphabetically or numerically by using the ascending or descending order arrows for first name, last name, username, email, employer, employed as, or certification date

Must have "Employed as" field completed before you can certify your users. Certify Checkmark box will remain inactive until selected. Except for <u>SUMA CAMs</u> if you are not a CAM on their main company account you will not be able to change the "Employed as" field.

### **User Accounts Certification**

|          |                            |               |                    |                   |                  | Us                          | er Certification - Users                            |                              |               |                      |
|----------|----------------------------|---------------|--------------------|-------------------|------------------|-----------------------------|-----------------------------------------------------|------------------------------|---------------|----------------------|
| User (   | Certification              | Pending Tasks | Add New User       | User Profile      | My Company       | Search                      |                                                     |                              |               |                      |
| Users    | System Accour              | nts           |                    |                   |                  |                             |                                                     |                              |               |                      |
|          | Actions                    | 2             | First Name 🕈       |                   | Last Name 🕇      | Username 4                  | ¢ Email \$                                          | Employer 🕈                   | Employed as 🕈 | Certification Date 🗘 |
|          |                            | ) Charlie     |                    | Brown             |                  | CB3522demo                  | charbro@gmail.com                                   | PJM DEMO Company 1 [DEMO     | X             |                      |
| 0        |                            | Jeremy        |                    | Clarkson          |                  | JClarktst                   | jc@pjm.com                                          | PJM TEST Company             | : Contractor  |                      |
|          | V 🖉 Q                      | Julissa       |                    | Craven            |                  | JCHYBRIDSCAM                | j.craven@pjm.com                                    | PJM Training, LLC (SUB 2) [P | T             |                      |
|          | V 🖉 Q                      | Julissa       |                    | Craven            |                  | JCSTGMERGE2                 | j.craven@pjm.com                                    | PJM Training, LLC (SUB 1) [P | T             |                      |
|          | V 🖉 Q                      | Julissa       |                    | Craven            |                  | JCSTGMERGE                  | j.craven@pjm.com                                    | PJM Training, LLC [PJMTRN]   |               |                      |
| 0        | <b>v</b> <i>i</i> <b>Q</b> | Nellie        |                    | Crawford          |                  | NRCtst123                   | nellie@pjm.com                                      | PJM Training, LLC [PJMTRN]   | Contractor    |                      |
|          | V 🖉 Q                      | Justin        |                    | Crow              |                  | JCSTG3522                   | justin.crow@pjm.com                                 | PJM Training, LLC [PJMTRN]   |               |                      |
| <b>[</b> |                            | 3.            | In the A<br>main m | ctions<br>ember ( | Column<br>compan | click the po<br>y account ( | encil icon 🖉 to select<br>If it is not currently po | the user's relation pulated) | ship to the   |                      |

| 4. In Set Emp<br>user's relatio | oloyed as pop-<br>onship to the n   | up box, click the drop down arrow to select<br>nember company account then click Submit |   |
|---------------------------------|-------------------------------------|-----------------------------------------------------------------------------------------|---|
| Set Employed                    | as                                  | ×                                                                                       | ] |
| Specify the re<br>Employed as * | lationship of the ι<br>Select One ╺ | user to the account PJM Training, LLC [PJMTRN]                                          |   |
|                                 | Select One                          |                                                                                         | l |
|                                 | Agent                               | · · · · · · · · · · · · · · · · · · ·                                                   | ľ |
|                                 | Consultant                          | Cancel Submit                                                                           | ł |
|                                 | Contractor                          |                                                                                         |   |
|                                 | Employee                            | Page: 15 • « < 1-14 of 14 records > » Reset                                             |   |

Now you will be able to certify that user and their accesses. Next, click the spy glass Q to view the user's company account(s) and their access.

| User C | ertification | Pending Tasks | Add New User            | User Profile | My Company  | Search  |            |                  |                              |               |                      |
|--------|--------------|---------------|-------------------------|--------------|-------------|---------|------------|------------------|------------------------------|---------------|----------------------|
| Users  | System Acco  | unts          |                         |              |             |         |            |                  |                              |               |                      |
|        | Actions      | 2             | First Name <sup>▲</sup> |              | Last Name 🕈 |         | Username 🕈 | Email \$         | Employer 🕈                   | Employed as 🕈 | Certification Date 🗢 |
|        |              | Julissa       |                         | Craven       |             | JCHYBRI | DSCAM      | j.craven@pjm.com | PJM Training, LLC (SUB 2) [P | 1 Employee    |                      |

On the Active Access screen pop out screen you can:

| needs to be removed                 |                                                        |                       |   |
|-------------------------------------|--------------------------------------------------------|-----------------------|---|
| 7 Click Llser Profile               | Screen link to make undates to their pro               | file information      | 1 |
|                                     | ocreen link to make updates to their pro               |                       | Л |
| ctive Access                        |                                                        | ×                     |   |
| elow is the active access that JCHY | BRIDSCAM has under the PJM Training, LLC (SUB 2) [PT   | SUB2] account. Access |   |
| an be removed below, if needed, ar  | nd other updates can be made on the User Profile scree | en.                   |   |
| ТооІ                                | Access Type                                            | Actions               |   |
| PJM                                 | Public                                                 | <b></b>               |   |
| Member Community                    | Public                                                 | <b></b>               |   |
| Markets Gateway                     | Generator Read Write                                   | <b></b>               |   |
| Posourco Trackor                    | Read/Write                                             | <b>I</b>              |   |
| Resource macker                     | Generator Read Only                                    | <b></b>               |   |
| Markets Gateway                     |                                                        |                       |   |
| Aarkets Gateway                     | Read Only                                              | (Ш)                   |   |

After reviewing the user and their accesses,

|        | 8. CI          | ick the       | Checkma      | ark box      | in the Ac   | ctions | s Column   | to Certify | the user |            |                |                      |
|--------|----------------|---------------|--------------|--------------|-------------|--------|------------|------------|----------|------------|----------------|----------------------|
| User   | Certification  | Pending Tasks | Add New User | User Profile | My Company  | Search |            |            |          |            |                |                      |
| lleore | Curtary Arrest | -1-           |              |              |             |        |            |            |          |            |                |                      |
| Users  | System Accou   | nts           |              |              |             |        |            |            |          |            |                |                      |
| Users  | System Accou   | 2             | First Name ^ |              | Last Name ^ |        | Username 🕈 |            | Email 🕈  | Employer 🗢 | Employed as \$ |                      |
| Users  | Actions        | 2             | First Name 🕈 |              | Last Name * |        | Username 🕈 |            | Email 🕈  | Employer 🕈 | Employed as 🕈  | Certification Date 🕈 |

You should now see the date populated in the Certification Date column for this user

| User Certification | Pending Tasks    | Add New User | User Profile | My Company  | Search |            |                  |                      |                    |                      |
|--------------------|------------------|--------------|--------------|-------------|--------|------------|------------------|----------------------|--------------------|----------------------|
| Users System Ac    | counts           |              |              |             |        |            |                  |                      |                    |                      |
| Actio              | ns (2            | First Name 🔺 |              | Last Name 🕈 |        | Username 🕈 | Email \$         | Employer \$          | Employed as 🕈      | Certification Date 🕈 |
|                    | <b>Q</b> Julissa |              | Craven       |             | JCHYBR | IDSCAM     | j.craven@pjm.com | PJM Training, LLC (S | JB 2) [P1 Employee | 06/07/2021           |

Repeat this workflow for each additional user on your certification list.

### **SUMA CAMs**

When you see a user in black rather than blue that means you are a CAM for that user just not for their main company account. You still need to certify the user's access that pertains to your company account. Please follow the process below for these users.

|       |               |                  |                                      |              |             |        | User Cert  | ification - Users   |                              |               |                      |
|-------|---------------|------------------|--------------------------------------|--------------|-------------|--------|------------|---------------------|------------------------------|---------------|----------------------|
| User  | Certification | Pending Tasks    | Add New User                         | User Profile | My Company  | Search |            |                     |                              |               |                      |
| Users | System Accou  | unts             |                                      |              |             |        |            |                     |                              |               |                      |
|       | Actions       |                  | <sup>2</sup> First Name <sup>▲</sup> |              | Last Name 🕈 |        | Username 🕈 | Email \$            | Employer 🕈                   | Employed as 🕈 | Certification Date 🕏 |
|       |               | <b>X</b> Charlie |                                      | Brown        |             | CB352  | 2demo      | charbro@gmail.com   | PJM DEMO Company 1 [DEMC     |               |                      |
| 0     |               | Jeremy           |                                      | Clarkson     |             | JClark | ĸtst       | jc@pjm.com          | PJM TEST Company             | Contractor    |                      |
|       |               | <b>A</b> Julissa |                                      | Craven       |             | JCHYE  | BRIDSCAM   | j.craven@pjm.com    | PJM Training, LLC (SUB 2) [P | ſ             |                      |
|       |               | <b>)</b> Julissa |                                      | Craven       |             | JCSTO  | GMERGE2    | j.craven@pjm.com    | PJM Training, LLC (SUB 1) [P | T             |                      |
|       |               | <b>X</b> Julissa |                                      | Craven       |             | JCSTO  | GMERGE     | j.craven@pjm.com    | PJM Training, LLC [PJMTRN]   |               |                      |
| 0     |               | A Nellie         |                                      | Crawford     |             | NRCts  | t123       | nellie@pjm.com      | PJM Training, LLC [PJMTRN]   | Contractor    |                      |
|       |               | ۲) Justin        |                                      | Crow         |             | JCSTO  | 33522      | justin.crow@pjm.com | PJM Training, LLC [PJMTRN]   |               |                      |

| -[  | 1.     | Click the        | drop down arrow          | v in the first colur    | nn          |                   |                          |                                                                                                    |                       |
|-----|--------|------------------|--------------------------|-------------------------|-------------|-------------------|--------------------------|----------------------------------------------------------------------------------------------------|-----------------------|
|     | User C | Certification Pe | nding Tasks Add New User | User Profile Hy Company | Search      |                   |                          |                                                                                                    |                       |
|     | Users  | System Accounts  |                          |                         |             |                   |                          |                                                                                                    |                       |
|     |        | Actions          | 2 First Name *           | 1 Last Name *           | Username \$ | Email \$          | Employer \$              | Employed as \$                                                                                                    | Certification Date \$ |
|     |        |                  |                          |                         |             |                   |                          |                                                                                                    |                       |
| Ι.  |        | <u>۷</u> ۹       | Charlie                  | Brown                   | CB3522demo  | charbro@gmail.com | PJM DEMO Company 1 [DEMO | l contraction of the second second seco |                       |
| ┖╌┤ | 0      |                  | Jeremy                   | Clarkson                | JClarktst   | jc@pjm.com        | PJM TEST Company         | Contractor                                                                                                    |                       |

2. From the expanded rows view, you see the company accounts for which you are a CAM and the Actions column to either certify the user by clicking the checkmark icon or view accesses by clicking the spy glass icon.

| User C | ertification | Pending Tasks | Add New User            | User Profile | My Company             | Search       |            |            |         |  |
|--------|--------------|---------------|-------------------------|--------------|------------------------|--------------|------------|------------|---------|--|
| Users  | System Acco  | unts          |                         |              |                        |              |            |            |         |  |
|        | Actions      | 2             | First Name <sup>▲</sup> |              | .ast Name <sup>▲</sup> |              | Username 🗢 |            | Email 🕈 |  |
| 0      |              | Jeremy        |                         | Clarkson     |                        | JClarkt      | st         | jc@pjm.com |         |  |
|        |              | Actio         | ns                      |              |                        |              | Account 🗢  |            |         |  |
|        |              |               | ર                       |              | PJM DEMO Compa         | ny 1 [DEMCC  | )1]        |            |         |  |
|        |              |               | ۹.                      |              | PJM DEMO Compa         | ny 2 (SUB 1) | [D2COS1]   |            |         |  |

When you click the spy glass icon you will be able to view their active accesses, terminate accesses, or view their user profile page before you certify the user. Need to click the checkmark for each account.

### **SUMA User Accounts**

For users that have more than one company account under their user account, you will also see the drop down arrow in the first column.

|   |          | First Name 🕯   | Last Name 🛎     | likername *    | Fmail 🕯                      | Fmplover 🖨               | Employed as |                      |
|---|----------|----------------|-----------------|----------------|------------------------------|--------------------------|-------------|----------------------|
|   | Actions  |                |                 |                |                              |                          |             | Certification Date 🕈 |
| 0 | <u> </u> | Carter         | Holliday        | CHdemomrg7     | carter.holliday@pjm.com      | PJM DEMO Company 1 [DEMC |             |                      |
|   | 1.       | Click pencil i | con to complete | d "Employed As | " field, if not currently co | ompleted                 |             |                      |

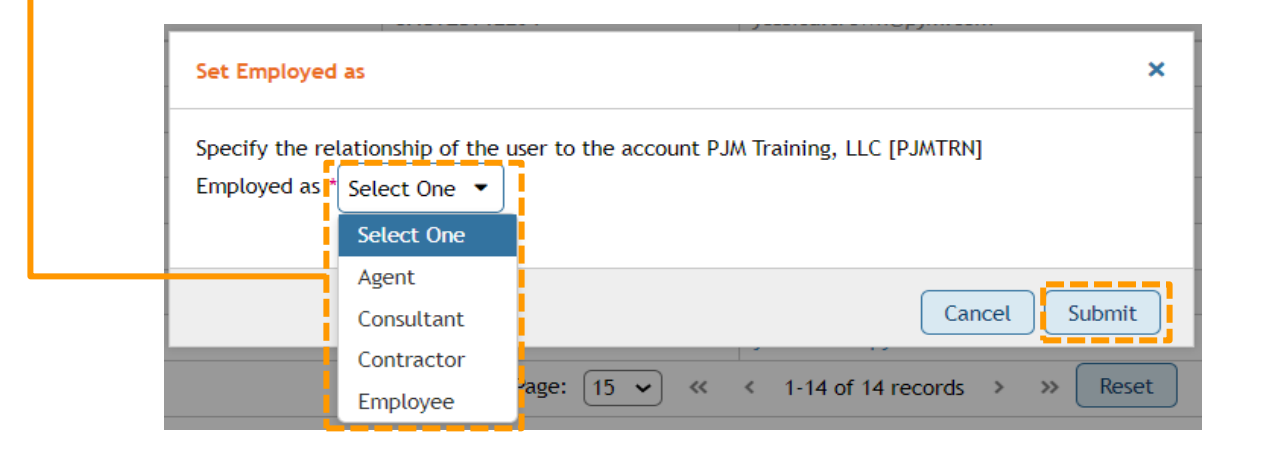

**3.** Select the spy glass in yellow banner to review access for the main company a new pop out box will list the access. From the pop out box you can review active access, terminate accesses, or click the link to the user profile to view their profile information.

| User Certification Pending Tasks Add New User                                                                                                    | User Profile My Company Se          | arch           |                          |                          |               |                      |
|----------------------------------------------------------------------------------------------------|-------------------------------------|----------------|--------------------------|--------------------------|---------------|----------------------|
| Users System Accounts                                                                                                    |                                     |                |                          |                          |               |                      |
| Actions                                                                                                    | Last Name 🕈                         | Username *     | Email \$                 | Employer 🕈               | Employed as 🕈 | Certification Date 🕈 |
| Carter                                                                                                    | Holliday                            | CHdemomrg7     | carter.holliday@pjm.com  | PJM DEMO Company 1 [DEMC | Employee      |                      |
| Actions                                                                                                    | Actions Account 🕈                   |                |                          | Certification Date 🗢     |               |                      |
|                                                                                                    | PJM DEMO Company 2 (SUB 2) [D2COS2] |                |                          |                          |               |                      |
| 4. Select the spy glass in Actions column to review secondary account(s) accesses. A pop out box will list the access for the secondary account. From the pop out box you can review active accesses, terminate accesses, or click the link to the user profile to view their profile. |                                     |                |                          |                          |               |                      |
| After finalizing the acce                                                                                                    | sses for the SUI                    | MA user acco   | unt for the main accou   | unt and second           | ary account(  | s):                  |
| <b>5.</b> Click the checkmark icon in the Actions column for each secondary account, and then click "Yes" in the pop out box to complete subaccount user certification.                                                                                                    |                                     |                |                          |                          |               |                      |
|                                                                                                    |                                     |                |                          |                          |               |                      |
| Click the checkmark icon in                                                                                                    | the yellow bann                     | er, and then o | click "Yes" in the pop o | out box to comp          | plete main ac | count user           |

### **System Accounts Certification**

Pleas follow User certification workflow whether it is a single System Account or SUMA System Account, except you will not have to set the "Employed As" field.

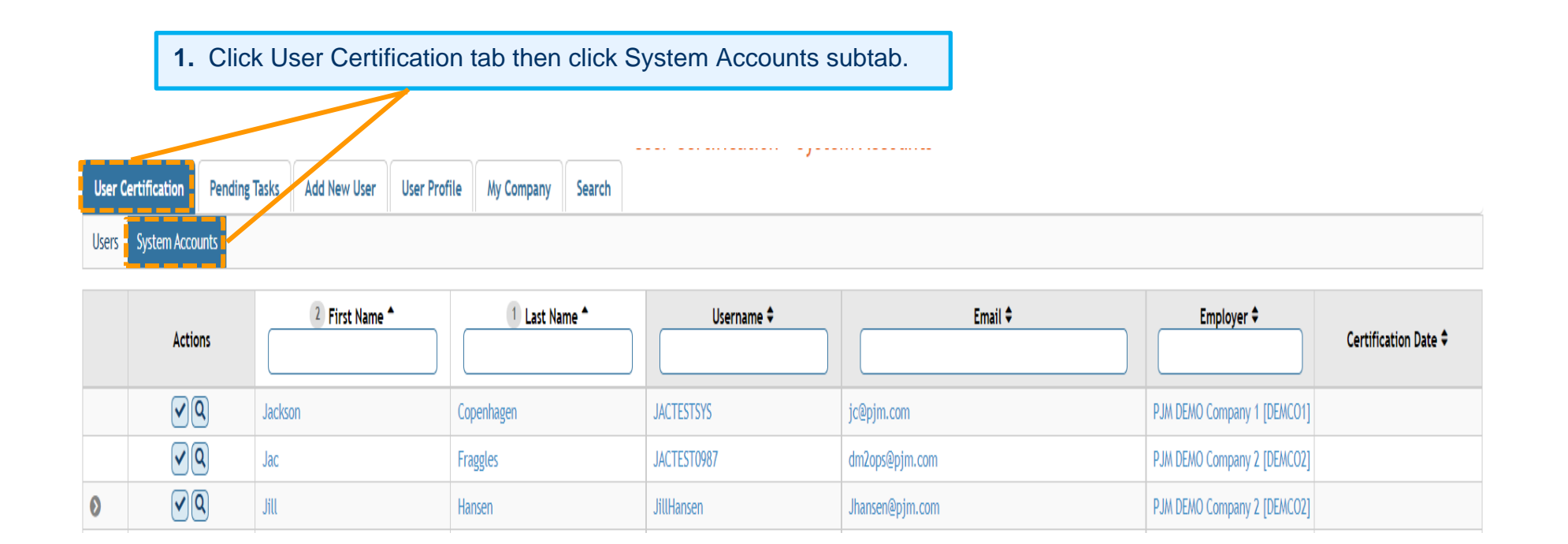